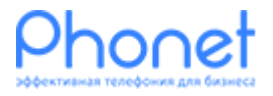

## Call-Tracking. Отслеживание событий и конверсий в Google Analytics Инструкция

Версия 2

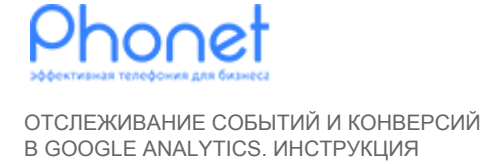

### Зачем это нужно

Для того чтобы отслеживать входящие звонки с сайта и делать на основе этих звонков подсчет конверсий, необходимо воспользоваться встроенными возможностями Phonet Call-Tracking для интеграции с Google Analytics.

## Как это работает

При входящем звонке на номер в Call-Tracking Виртуальная АТС Phonet передает событие в Google Analytics. События Phonet Call-Tracking передаются автоматически в Google Analytics для этого ничего настраивать на сайте не нужно, на странице должен присутствовать код Google Universal Analytics (GUA). Если GUA установлен посредством добавление его в Google Tag Manager (GTM), проведите дополнительные настройки GTM как указано в разделе «Настройка Google Tag Manager».

# Как настроить цели на события в Google Universal Analytics

Для просмотра событий, необходимо:

- Войти в аккаунт Google Analytics;
- Перейти на вкладку «Поведение» → «События» → «Лучшие события»; В категориях событий, выбрать «Calls»;
- В браузере, должны, быть указаны, представленные на рисунке 1 события.

| Q Поиск в отчетах и Справк         | Основной параметр: Категория событий Де                            | ействие по событию Ярлык события                                | 0                                             |                                                               |
|------------------------------------|--------------------------------------------------------------------|-----------------------------------------------------------------|-----------------------------------------------|---------------------------------------------------------------|
| Скорость                           | посказать на диаграмме дополнительных параметр • Eule Ш • E E BIII |                                                                 |                                               |                                                               |
| <ul> <li>Поиск по сайту</li> </ul> | Категория событий                                                  | Всего событий 🕐 🔱 Уникальные события                            | Ценность события                              | Средняя ценность 🕜                                            |
| ▲ События<br>Обзор                 |                                                                    | % от общего количества:<br>100,00 % (6 286)<br>100,00 % (4 631) | 0<br>% от общего<br>количества: 0,00 %<br>(0) | 0,00<br>Средний показатель для<br>представления: 0,00 (0,00 % |
| Лучшие события                     | 1. JivoSite                                                        |                                                                 | 0 (0,00 %)                                    | 0,0                                                           |
| Страницы                           | 2. CallCatcher                                                     |                                                                 | 0 (0,00 %)                                    | 0,00                                                          |
| Карта событий                      | 3. Calls                                                           |                                                                 | 0 (0,00 %)                                    | 0,00                                                          |
| <ul> <li>Издатели</li> </ul>       | 4. form_send                                                       |                                                                 | 0 (0,00 %)                                    | 0,00                                                          |
| Эксперименты                       |                                                                    | Строк                                                           | на странице: 10 🔻 К                           | строке: 1 1-4 из 4 🔇 🔪                                        |
| 🗖 Конверсии                        |                                                                    |                                                                 | Этот отчет создан 19                          | 9.02.2019 в 10:26:14 - Обновить отчет                         |

Рис. 1 События Phone Call-Tracking в Google Analytics

Версия 2

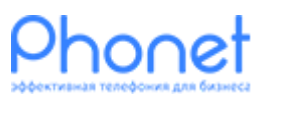

ОТСЛЕЖИВАНИЕ СОБЫТИЙ И КОНВЕРСИЙ В GOOGLE ANALYTICS. ИНСТРУКЦИЯ

| Название события | Описание события                                                  |
|------------------|-------------------------------------------------------------------|
| Входящий звонок  | Клиент позвонил на подменный номер<br>телефона указанный на сайте |

Для регистрации конверсий по событию необходимо настроить цели в Google Analytics.

Настроим цель для анализа количества входящих звонков.

Для этого необходимо:

- Войти в Google Analytics, затем перейти в раздел «Администратор»;
- Выбрать нужные Аккаунт, Ресурс и Представление и перейти в «Цели»;
   Кликнуть на кнопку «+ ЦЕЛЬ», в первом шаге выбираем пункт «Собственная», и жмем «Далее»;
- На втором шаге вводим название цели (например, Входящий звонок Call-Tracking), затем выбираем тип «Событие»;

| АДМИНИСТРАТОР ПОЛЬЗОВАТЕЛЬ                            |   |                            |   |                                                                    |
|-------------------------------------------------------|---|----------------------------|---|--------------------------------------------------------------------|
| Аккаунт <mark>+ Создать аккаунт</mark><br>Сайт Phonet | Ŧ | Pecype + Cosgats pecype    |   | Представление + Создать представление<br>Все данные по веб-сайту • |
| Настройки аккаунта                                    | ۲ | Настройки ресурса          | ٠ | Настройки представления                                            |
| Управление доступом                                   |   | <>> Отслеживание           |   | 🚩 Цели                                                             |
| 🝸 Все фильтры                                         |   | СВЯЗЬ С ДРУГИМИ ПРОДУКТАМИ |   | 🝸 Фильтры                                                          |
| Корзина                                               |   | Cвязь с Google Рекламой    |   | 🔚 Настройки электронной торговли                                   |
|                                                       |   | Связь с AdSense            |   | Dd Вычисляемые показатели БЕТА                                     |
|                                                       |   | Связь с Ad Exchange        |   | ПОЛЬЗОВАТЕЛЬСКИЕ ИНСТРУМЕНТЫ И ОБЪЕКТЫ                             |
|                                                       |   | Salesforce Marketing Cloud |   | ЕЕ Сегменты                                                        |

Рис. 2 Настройка описания цели в Google Analytics

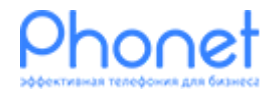

#### ОТСЛЕЖИВАНИЕ СОБЫТИЙ И КОНВЕРСИЙ В GOOGLE ANALYTICS. ИНСТРУКЦИЯ

| АДМИН | НИСТРАТОР ПОЛЬЗОВАТЕЛЬ                                       |                                                                                                    |  |  |
|-------|--------------------------------------------------------------|----------------------------------------------------------------------------------------------------|--|--|
| В     | Представление + Создать представи<br>Все данные по веб-сайту | Подробные сведения о цели<br>Условия события                                                                                                    |  |  |
| 4     | Настройки представления                                      | Задайте одно или несколько условий. Конверсия будет засчитываться, если произошло определенное событие и при<br>этом выполнены все заданные вами условия. <i>Для цели этого типа необходимо настроить по крайней мере одно</i><br>событие. Подробнее |  |  |
|       | 🚩 Цели                                                       | Категория Равно - Calls                                                                                                    |  |  |
|       | 🖍 Группы контента                                            | Действие Равно - Income call                                                                                                    |  |  |
|       | <b>ү</b> Фильтры                                             | Ярлык Равно т Ярлык<br>Ценность Больше чем т Ценность                                                                                                    |  |  |
|       | 📫 Настройки канала                                           | Использовать ценность события в качестве ценности цели конверсии                                                                                                    |  |  |
|       | Настройки электронной торговли                               | ДА<br>Если в условии выше не задано значение, соответствующее вашему коду отслеживания событий, ценность цели не будет                                                                                                    |  |  |
|       | <b>Dd</b> Вычисляемые показатели                             | указана.                                                                                                    |  |  |

Рис. 3 Установка подробных сведений о цели в Google Analytics

• На третьем шаге, необходимо установить название категории и действие из событий:

Категория=Calls Действие=Income call

Ваши цели настроены!

Созданные цели доступны в отчетах «Конверсии», а также в отчетах «В режиме реального времени» — «Конверсии».

## Настройка Google Tag Manager

Если код GUA установлен через GTM, необходимо:

1. Настроить переменные, которые будут получать данные которые добавляет Phonet Call-Tracking в dataLayer;

Версия 2

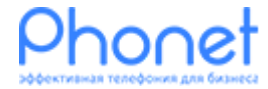

ОТСЛЕЖИВАНИЕ СОБЫТИЙ И КОНВЕРСИЙ В GOOGLE ANALYTICS. ИНСТРУКЦИЯ

| Кон         | фигурация переменной       |
|-------------|----------------------------|
| Тип і       | еременной                  |
|             | Переменная уровня данных   |
| Имя<br>gaEv | переменной уровня данных ? |

Рис. 4 Конфигурация переменной gaEventAction

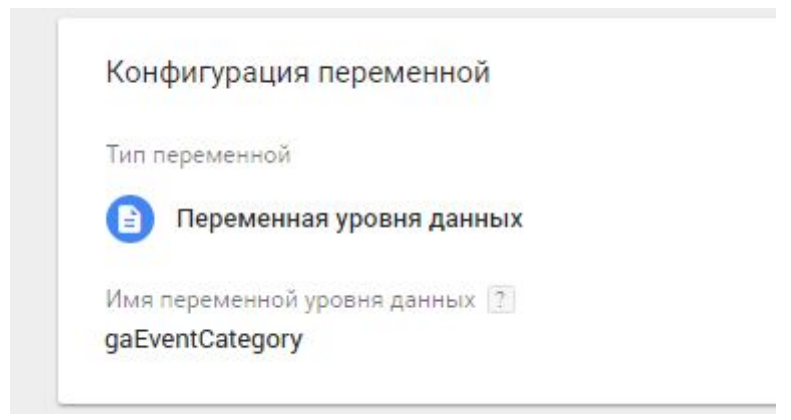

#### Рис. 5 Конфигурация переменной gaEventCategory

2. Настроить триггер;

| тип триггера         |          |                                   |
|----------------------|----------|-----------------------------------|
| 📀 Пользовательское с | обытие 🧪 |                                   |
| 11                   |          |                                   |
| имя сооытия          |          |                                   |
| galriggerEvent       | L        | Использовать регулярные выражения |
|                      |          |                                   |
|                      |          |                                   |

Версия 2

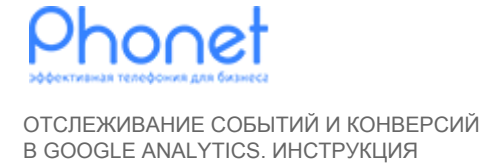

Версия 2

#### Рис. 6 Триггер для работы пользовательский событий

3. Сам тег для отправки событий в GA как показано на рисунке 7.

| Тип тега                 |             |
|--------------------------|-------------|
| Google Analytics         |             |
| Идентификатор отслеживан | ия ?        |
| {{UA ID}}                |             |
| Тип отслеживания         |             |
| Событие                  |             |
| Категория                |             |
| {{gaEventCategory}}      |             |
| Действие                 |             |
| {{gaEventAction}}        |             |
|                          |             |
| Триггеры                 |             |
| Триггеры активации       |             |
| gaTriggerEvent           |             |
| Пользовательск           | кое сооытие |

Рис. 7 Тег для отправки

Не забудьте опубликовать свои изменения. После этого, GTM будет получать данные добавляемые Phonet CallTracking и отправлять их в GA.